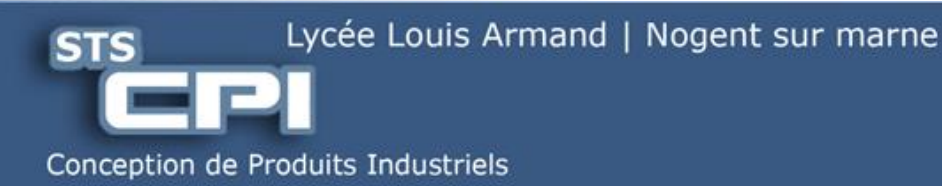

Industrialisation des Produits

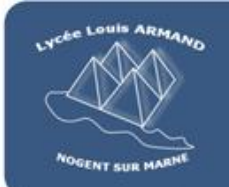

# Créer une gamme d'assemblage Étau à serrage rapide

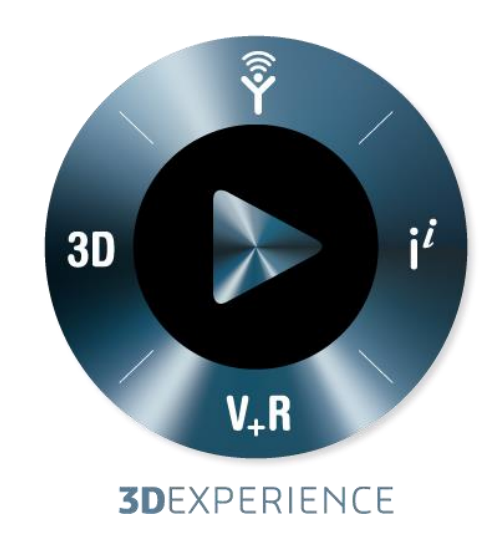

**F.SPALONY** 

Lycée des Métiers de la conception Mécanique Assistée par Ordinateur

Page 1

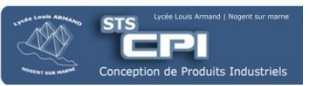

### 1.1. Présentation

Le but de ce TD est d'appliquer les notions vues en cours concernant les gammes d'assemblage.

Le support d'étude est l'étau à serrage rapide ci-contre.

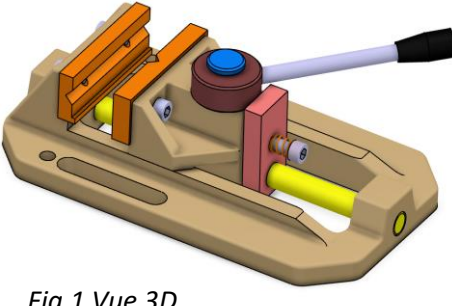

Fig.1 Vue 3D

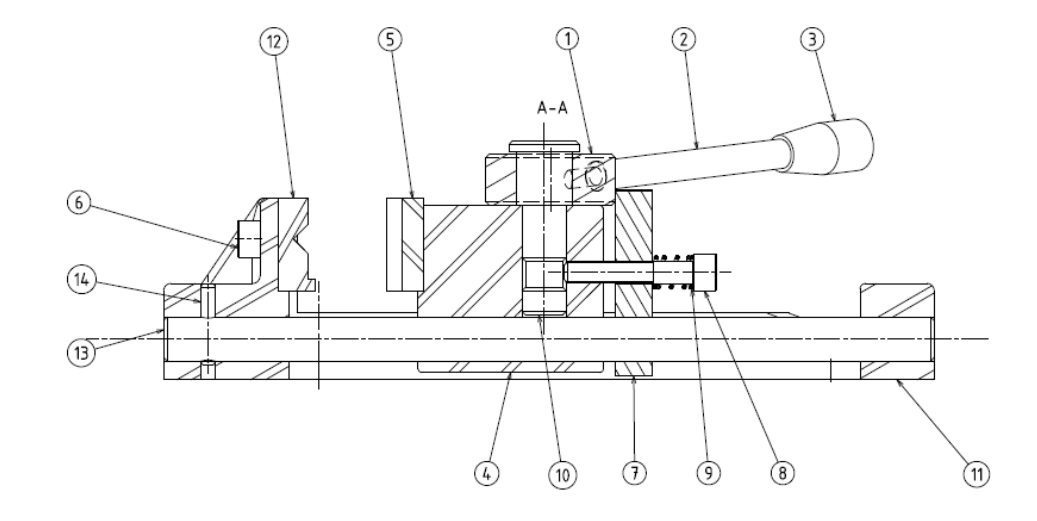

| ltem No. | Quantity | Title                       | Description       | Material    |
|----------|----------|-----------------------------|-------------------|-------------|
| 1        | 1        | ESR-Came                    | étiré Ø35mm bruni | C35         |
| 2        | 1        | ESR-Axe-levier              | NLM 0600 3404     | -           |
| 3        | 1        | ESR-Embout-levier           | -                 | -           |
| 4        | 1        | ESR-Mors-mobile-usine       | -                 | EN AC-21000 |
| 5        | 1        | ESR-Plaque mors mobile      | étiré 25x10       | EN AW-2017  |
| 6        | 4        | Vis-IS0-4762-M6x10          | -                 | -           |
| 7        | 1        | ESR-butee-serrage.1         | étiré 25x10 bruni | C35         |
| 8        | 1        | Vis-ISO-4762-M6x35          | -                 | -           |
| 9        | 1        | ESR-Ressort.1               | -                 | -           |
| 10       | 1        | ESR-axe-came                | étiré Ø20mm bruni | C35         |
| 11       | 1        | ESR-Embase-usinee           | -                 | En AC-21000 |
| 12       | 1        | ESR-plaque-mors-fixe        | étiré 25x10       | EN AW-2017  |
| 13       | 1        | ESR-Glissiere               | étiré Ø12mm bruni | C35         |
| 14       | 1        | ESR-Goupille elastique 4x22 | Ø4mm – Long 22mm  | -           |

Fig2. Nomenclature du produit

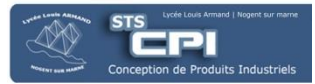

## 2.1. Création de la gamme d'assemblage

**Q1**-À partir de l'animation gif (Assemblage-ESR.gif), créer la gamme d'assemblage de l'étau sur feuille de papier au brouillon.

Rq: on considèrera que les pièces 2 et 3 sont déjà assemblées et forment l'ensemble 2+3

**Q2**-Prendre une photo ou faire un scan de ce brouillon (l'Appli Adobe Scan fonctionne bien !) .

Q3-Formaliser cette gamme d'assemblage dans un fichier Excel ou Google Sheets (Voir Annexes) en intégrant la photo du brouillon

## 2.2. Enregistrement de la gamme d'assemblage

**Q4**-Enregistrer le document (VOTRENOM-Gamme Assemblage-ESR.doxc) dans le dossier ci-dessous sur le 3DDrive :

📃 🛛 📇 Partagé avec moi 🤉 🛅 Votre Nom 🤉 🛅 Industrialisation 🤉 🛅 Gamme Assemblage 🤉 🛅 1.Gamme Assemblage ESR 🛩

Rq : Il faudra donc créer les dossiers Gamme Assemblage et 1.Gamme Assemblage ESR

**Q5**-Enregistrer le fichier au format .pdf dans ce même dossier.

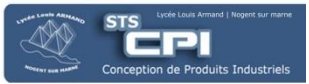

### 3.1. Exemple de gamme de montage sous Excel

Rq : Une fois la gamme créée, dans l'onglet Affichage, désactiver l'icone Quadrillage.

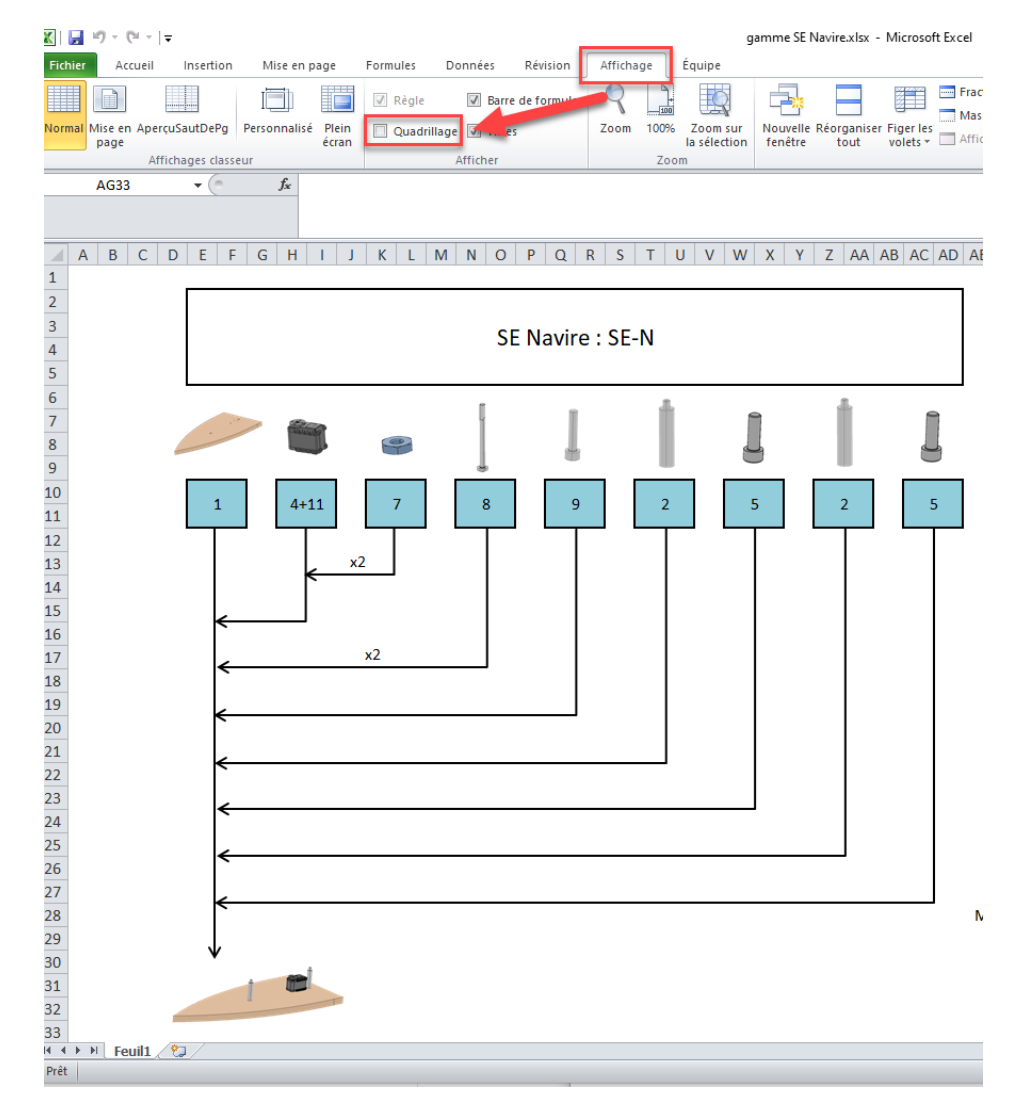

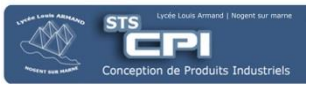

#### 3.2. Images des pièces de l'étau

Les images des pièces de l'étau sont à intégrer dans la gamme d'assemblage Excel pour plus de visibilité (voir **3.1.**)

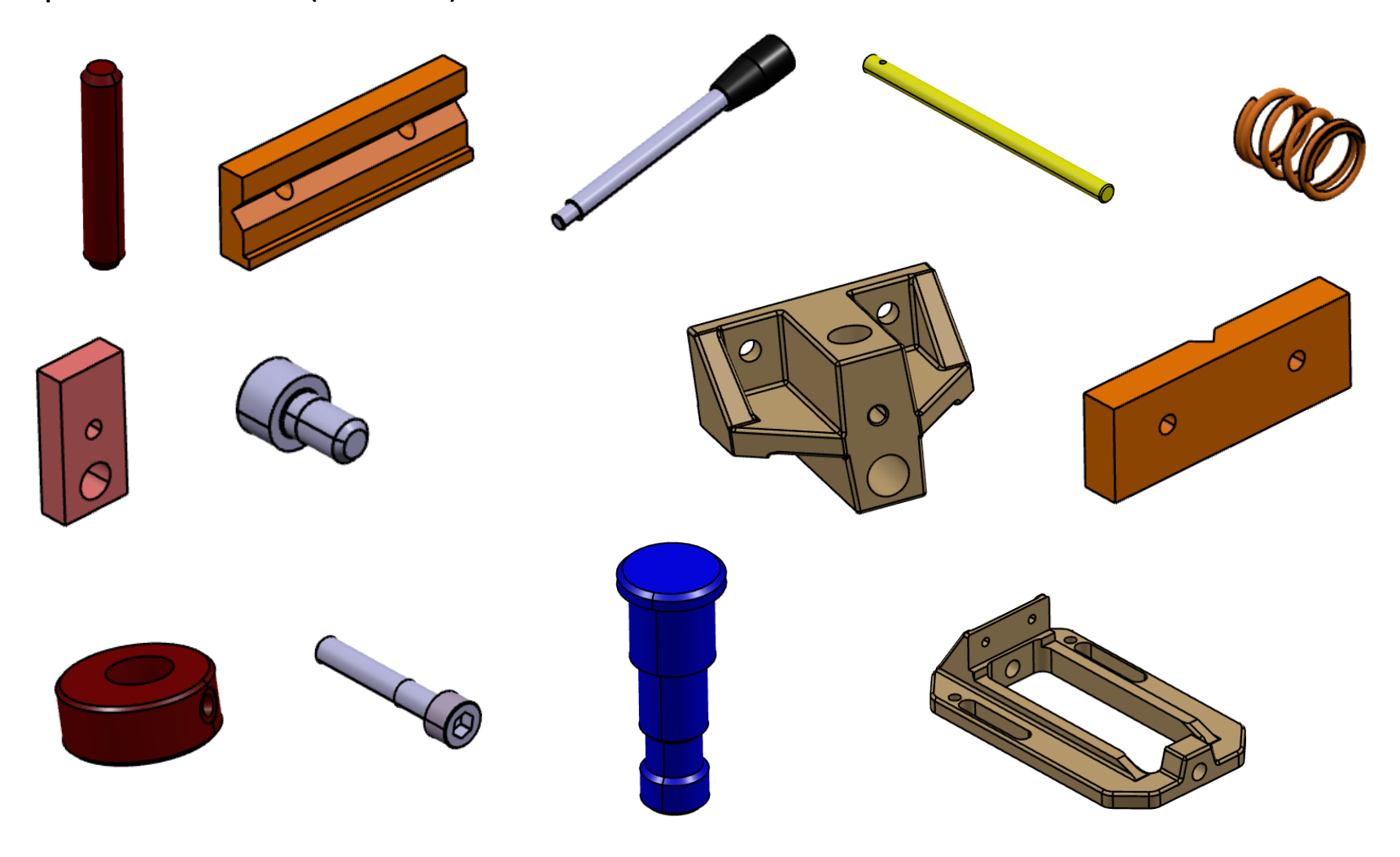